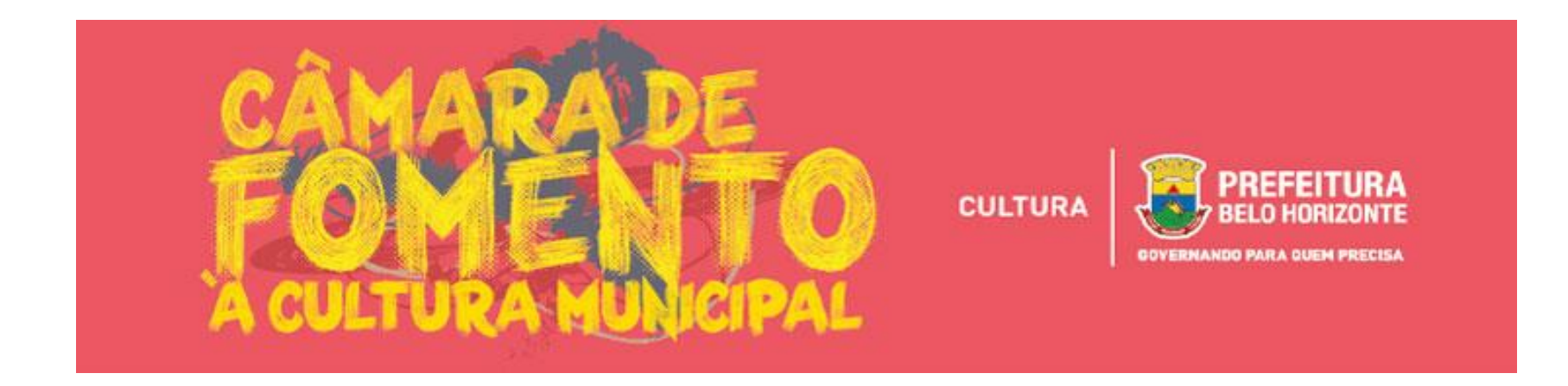

# ELEIÇÃO DA CÂMARA DE FOMENTO À CULTURA MUNICIPAL – CFCM 2018/2019

# BREVE MANUAL DE INSCRIÇÕES

Este Manual tem como objetivo auxiliar aos interessados no processo de inscrição como candidatos à membros da Câmara de Fomento à Cultura Municipal 2018/2019, a ser realizado por meio da <u>PLATAFORMA MAPACULTURALBH</u>.

COMO ACESSAR O REGULAMENTO? Para acessar o Regulamento, bem como o Canal de Dúvidas, entre no site <u>bhfazcultura.pbh.gov.br/cfm2017</u>.

#### 1) Após acessar a plataforma MAPACULTURABH, clique na opção ENTRAR.

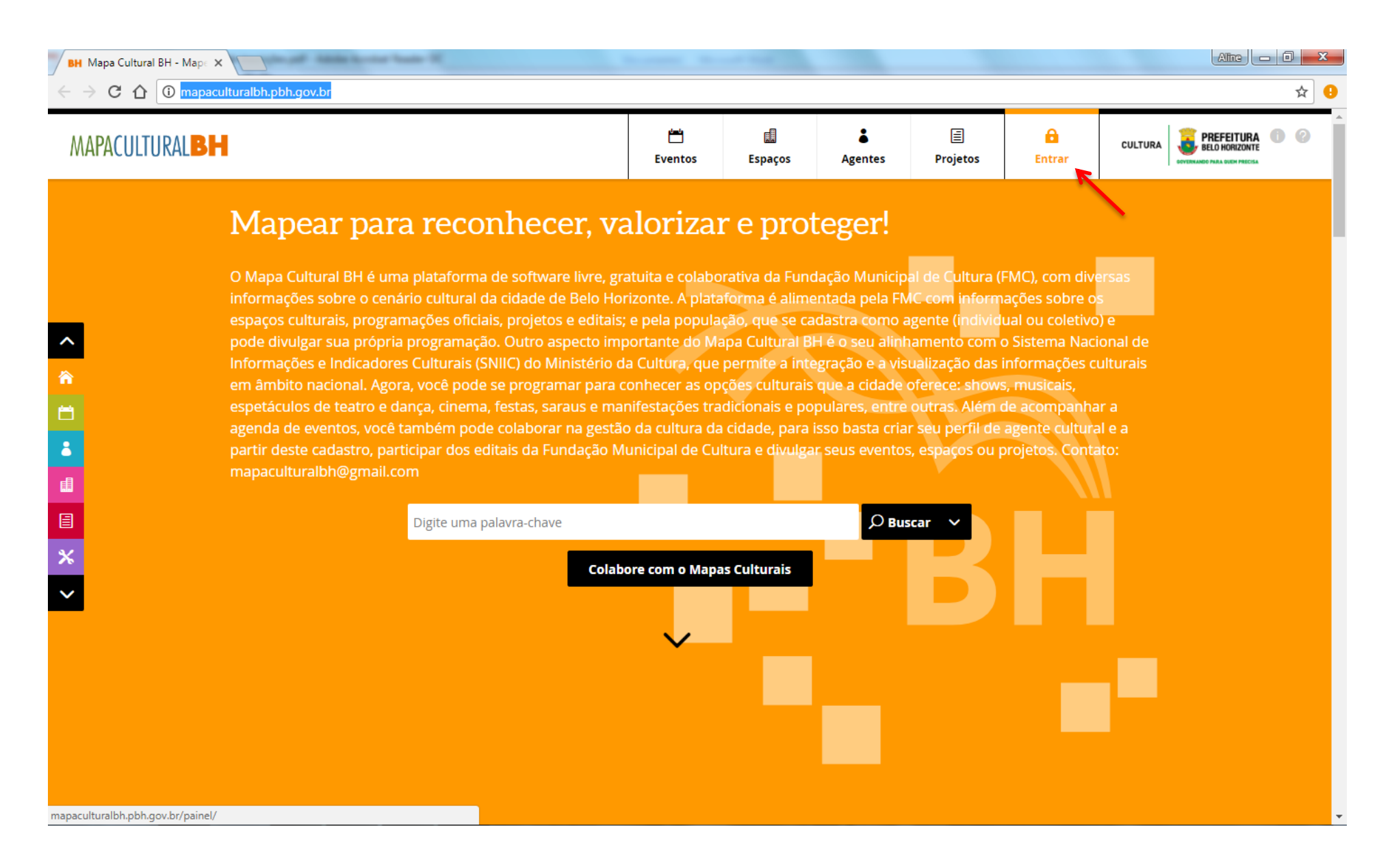

2) Na caixa de diálogo que será aberta, clique na opção CADASTRE-SE.

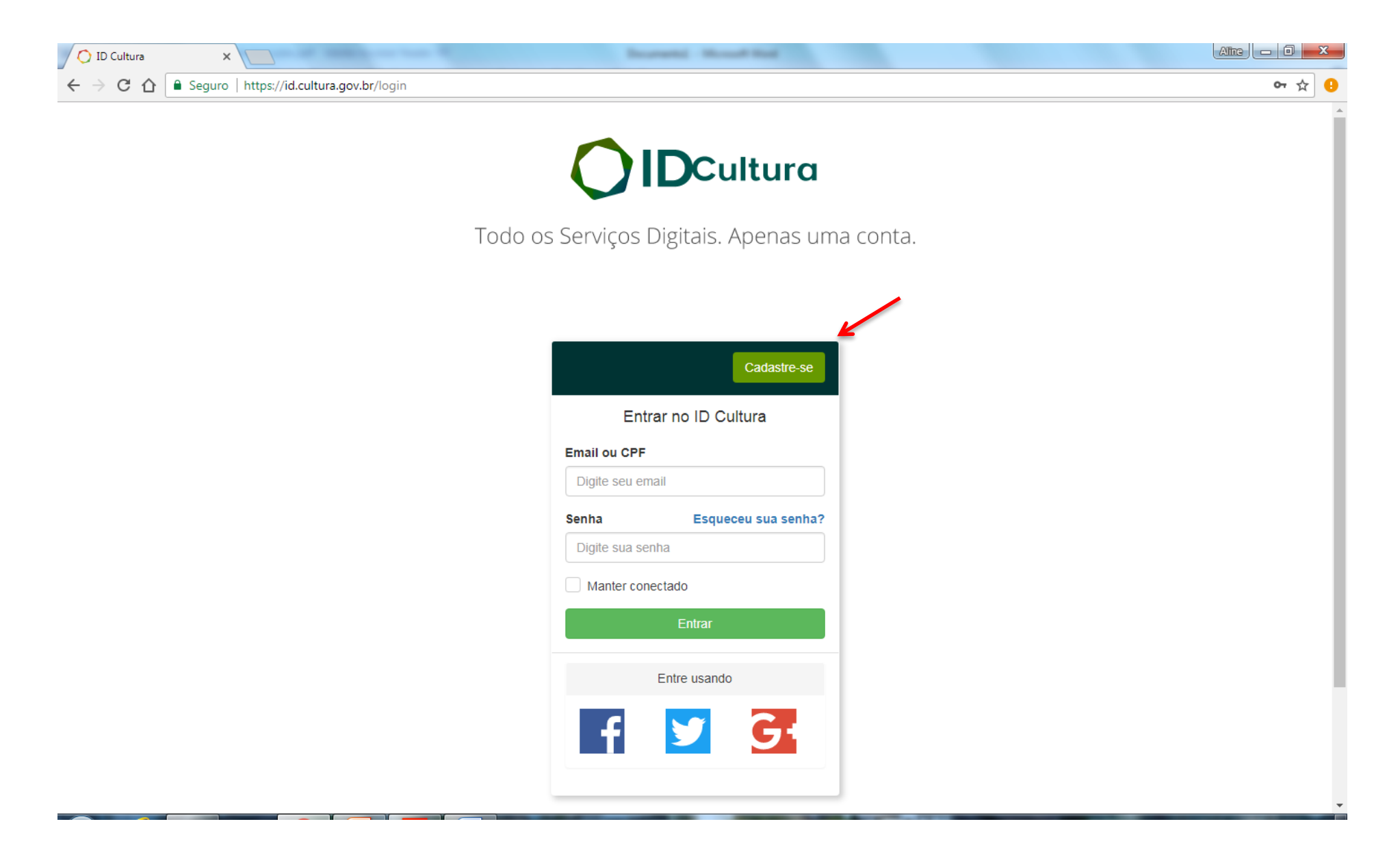

3) Digite os dados solicitados e clique em CRIAR CONTA.

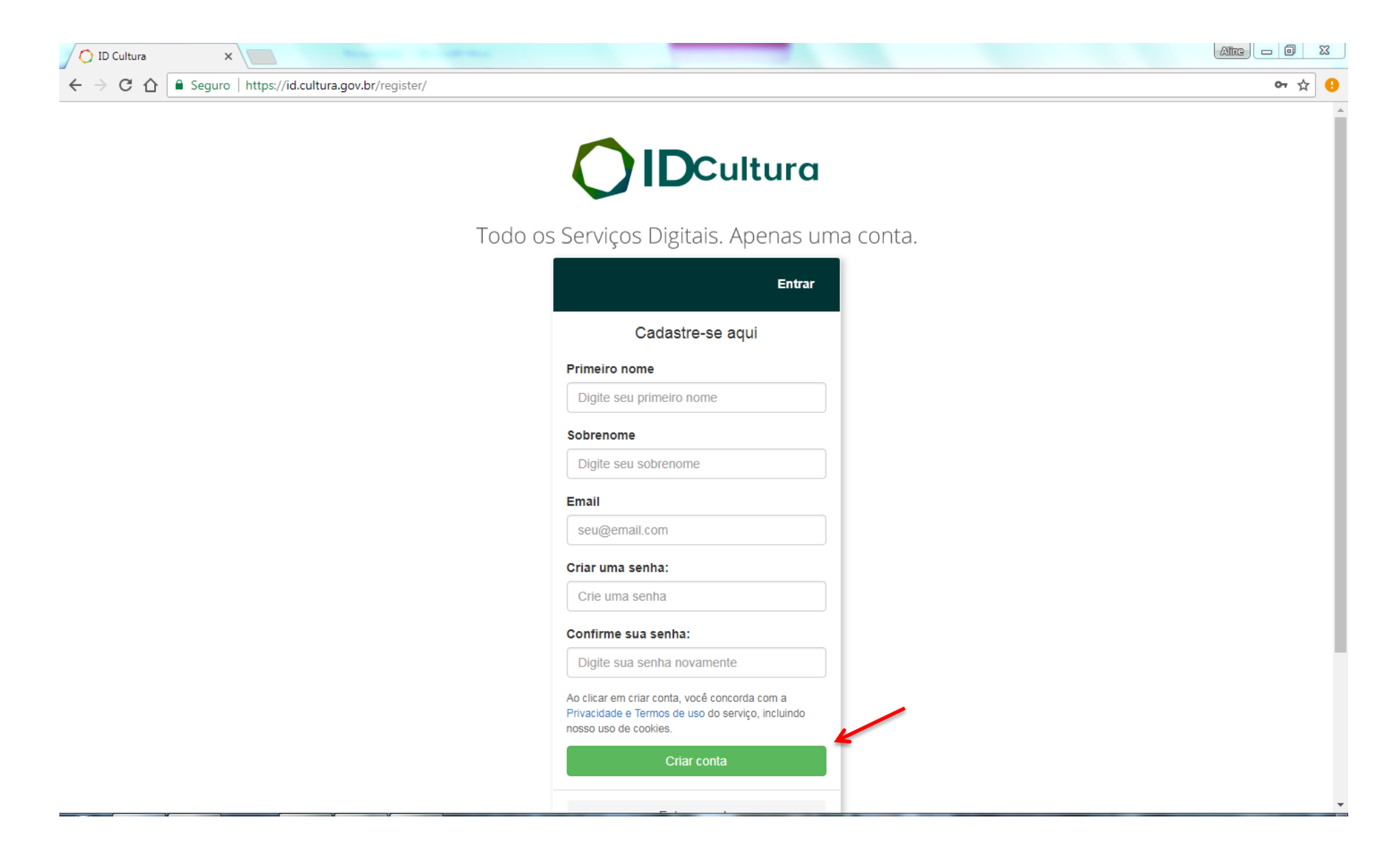

4) Em seguida, será aberta uma tela para a conclusão do **CADASTRO.** Todos os campos deverão ser devidamente preenchidos, com atenção especial a NOME COMPLETO, CPF/CNPJ, E-MAIL e ENDEREÇO (com CEP), após conclusão do preenchimento, **SALVE** as informações.

| BH Mapa Cultural BH - Teste X                                         | of table locar has it.                                                                   |                                                 |
|-----------------------------------------------------------------------|------------------------------------------------------------------------------------------|-------------------------------------------------|
| $\leftrightarrow$ $\rightarrow$ C $\triangle$ (i) mapaculturalbh.pbh. | gov.br/agentes/edita/1694/                                                               | ☆ 9                                             |
| MAPACULTURALBH                                                        |                                                                                          | Sair do modo de edição Salvar rascunho Publicar |
| SEGUIR                                                                | Editar                                                                                   | 1                                               |
| У ̈́́́́D 🧍 ̈́́́ D 8 <sup>+</sup> ̇́́́D                                |                                                                                          |                                                 |
|                                                                       | Sobre Permissões                                                                         |                                                 |
|                                                                       | *Insira uma descrição curta 🎦                                                            |                                                 |
|                                                                       | Site: Insira a url de seu site ` 🖸<br>🖨 Nome: Insira seu nome completo ou razão social ဳ |                                                 |
|                                                                       | 🔒 CPF/CNPJ: Insira o CPF ou CNPJ com pontos, hífens e barras 🖄                           |                                                 |
|                                                                       | Genero: Selecione o gênero se for pessoa física 🖄                                        |                                                 |
|                                                                       | 🔒 Orientação Sexual: Selecione a orientação sexual se for pessoa física 뉦                |                                                 |
|                                                                       | Raça/Cor: Selecione a raça/cor se for pessoa física                                      |                                                 |
|                                                                       | 🖬 Email Privado: fomentocultura@pbh.gov.br 🗋                                             |                                                 |
|                                                                       | Telefone Público: Insira um telefone que será exibido publicamente 📉                     |                                                 |
|                                                                       | 🔓 Telefone 1: Insira um telefone que não será exibido publicamente 🎦                     |                                                 |
|                                                                       | 🔒 Telefone 2: Insira um telefone que não será exibido publicamente 🎦                     |                                                 |
|                                                                       |                                                                                          |                                                 |
|                                                                       | BR-040<br>BR-135<br>S254<br>S254<br>Contagem                                             | *                                               |

#### 5) Clique em PUBLICAR.

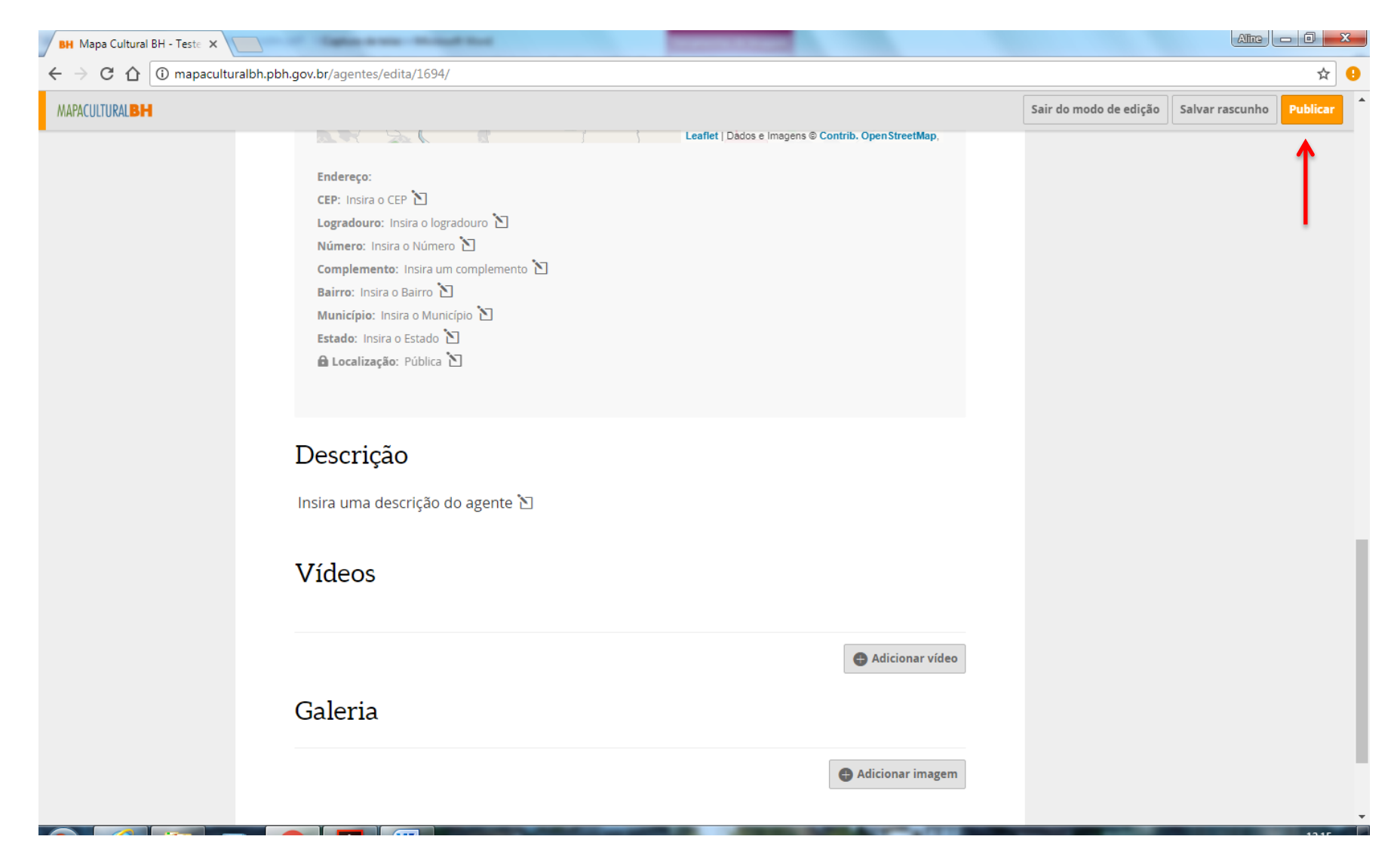

**PRONTO!** O cadastro está realizado e a inscrição poderá ser iniciada.

#### 6) Acesse a PLATAFORMA MAPACULTURALBH, clique em ENTRAR e efetue seu LOGIN.

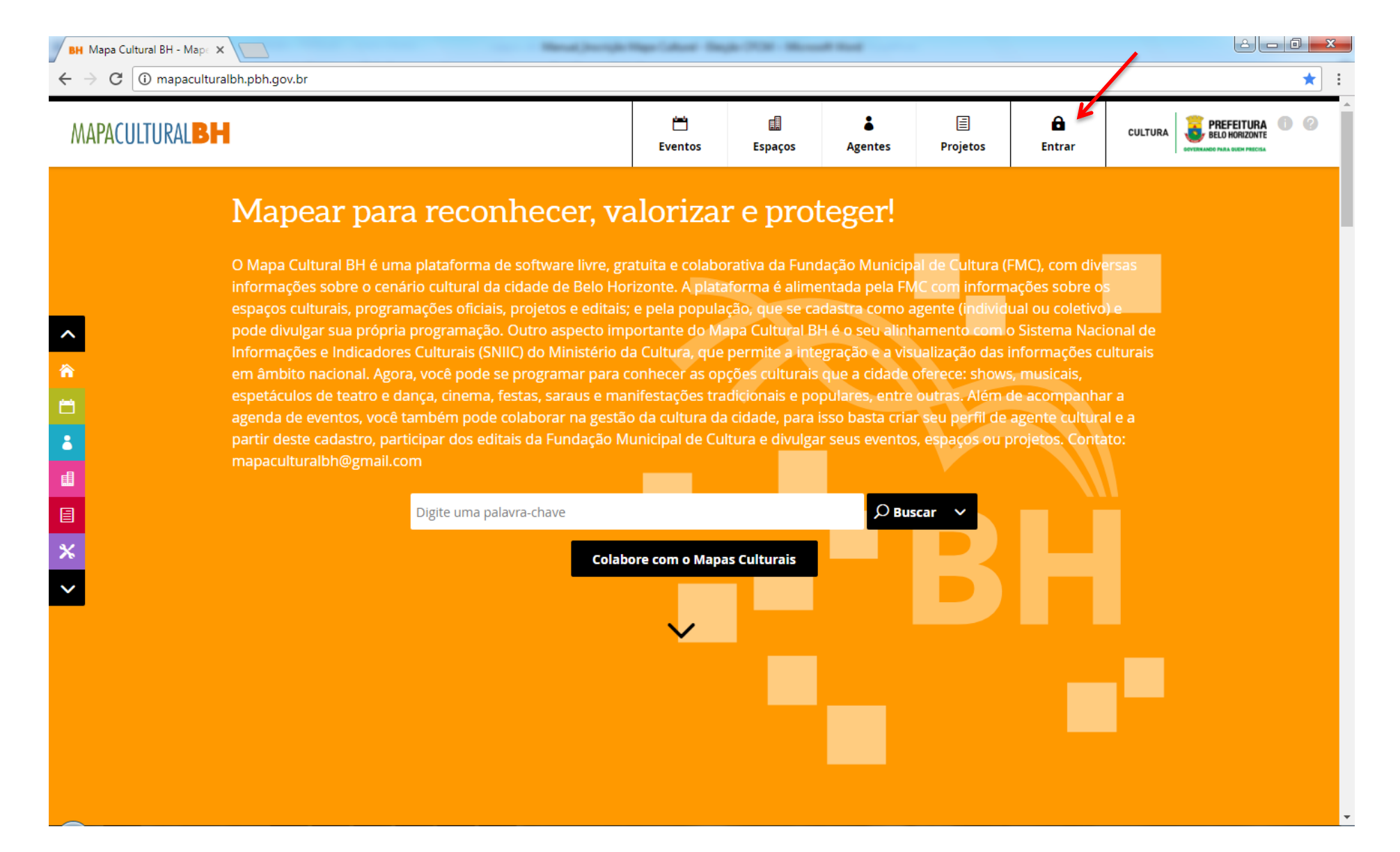

## 7) Clique na opção **PROJETOS.** Em seguida, clique no ícone **RESULTADOS DA SECRETARIA MUNICIPAL DE CULTURA.**

| вн М                          | lapa Cultural BH - Busca | ×                                                                                                    | Stagle (70) Monad Red                                                                                          | and the second states                                  |                                     |                      |                                                  |                      |              | كالك             |       | x |
|-------------------------------|--------------------------|----------------------------------------------------------------------------------------------------|----------------------------------------------------------------------------------------------------|--------------------------------------------------------|-------------------------------------|----------------------|--------------------------------------------------|----------------------|--------------|------------------|-------|---|
| $\leftrightarrow$             | C 🛈 mapacult             | turalbh.pbh.gov.br/busca/##(global:(                                                                                                    | (enabled:(project:!t),filterEntity:project,v                                                                   | viewMode:list))                                        |                                     |                      | -                                                |                      |              |                  | ☆     | : |
| MA                            | PACULTURAL               | н                                                                                                    |                                                                                                    | Eventos                                                | Espaços                             | •<br>Agentes         | E<br>Projetos                                    | PRODUCTIONA          | CULTURA      | BELO HORIZONTE   | •     | Î |
| Buscar                        | r projetos               | Selecione os tipos                                                                                                    | ✓ Inscrições Abertas                                                                                           | 😹 Res                                                  | ultados da Secreta                  | aria Municipal d     | e Cultura                                        |                      |              |                  |       |   |
| 49 proje                      | etos                     |                                                                                                    |                                                                                                    |                                                        |                                     | 1                    |                                                  |                      |              |                  | Ŧ   < |   |
|                               | Projeto:                 | S                                                                                                    |                                                                                                    |                                                        |                                     |                      |                                                  |                      | + Ad         | licionar projeto |       |   |
|                               | 2º Festival d            | le dança Cia Fissura                                                                                                    |                                                                                                    |                                                        |                                     |                      |                                                  |                      |              |                  |       | ł |
|                               | PESTIVAL DE<br>DANÇA     | Vem aí o 2º Festival de dança Be<br>Local: A definir #FestivalFissura<br>AYSLA PIRV * DJ THIAGO FB * AL                                                                                                    | eneficente Cia Fissura. Vai ser realizad<br>#VemDançarComAGente ATRAÇÕES<br>LICIA BELATRIZ * AVELASKIS E MUITO | do no dia 29/07/2017 á<br>: * AMIGOS DA DANÇA<br>MAIS. | partir das 14:00<br>* FISSURA * SUB | ) horas.<br>3URBIA * | TIPO: <b>Festival</b><br>INSCRIÇÕES: de<br>TAGS: | 22/05/2017 a         | a 03/07/2017 |                  |       |   |
|                               | AMOR PEL                 | O ALTO VERA CRUZ                                                                                                    |                                                                                                    |                                                        |                                     |                      |                                                  |                      |              |                  |       |   |
|                               | ATO VERA COUL            | Promover a produção de 04 murais/painéis de Graffiti em pontos estratégicos da favela Alto Vera Cruz, região Leste<br>de Belo Horizonte com o tema: "Amor pelo Alto Vera Cruz". Dessa forma, a proposta desta ação visual em murais<br>de graffiti contribuirá ativamente na proliferação de amor que extrapola os limites e principalmente fortalecendo<br>os vínculos identitários dos moradores da comunidade. |                                                                                                    |                                                        |                                     |                      |                                                  |                      |              |                  |       |   |
| A Preguiça de Deus e do Diabo |                          |                                                                                                    |                                                                                                    |                                                        |                                     |                      |                                                  |                      |              |                  |       |   |
|                               | State and a              | "A Preguiça de Deus e do Diabo"<br>controvérsias com seu vizinho A                                                                                                    | o" fala das peripécias do poeta Joaquin<br>Aderaldo Catacão, um ricaço avarento                                | m Simão , pobre e cant<br>o .                          | ador de cordel e                    | e das                | TIPO: Festa Pop<br>INSCRIÇÕES: de<br>TAGS:       | ular<br>01/06/2017 a | a 14/06/2017 |                  |       | Ŧ |

# 8) Selecione a opção Eleição da Câmara de Fomento à Cultura Municipal – CFCM – 2018/2019.

| 📕 Mapa Cultural BH - Bus                               |                                                                                                    | Concession in the                                                                                                    |                                                  |                   |                                                                             |                                                                |                                                              |  |  |
|--------------------------------------------------------|----------------------------------------------------------------------------------------------------|----------------------------------------------------------------------------------------------------|--------------------------------------------------|-------------------|-----------------------------------------------------------------------------|----------------------------------------------------------------|--------------------------------------------------------------|--|--|
| ightarrow C (i) mapacu                                 | lturalbh.pbh.gov.br/busca/##(global:(filterEntity:project,viewMode:list),project:(fil                                                                                                    | lters:('@verified':!t))                                                                                                   | )                                                |                   |                                                                             |                                                                | 3                                                            |  |  |
| MAPACULTURAL                                           | SH                                                                                                    | Eventos                                                                                                    | Espaços                                          | ●<br>Agentes      | E<br>Projetos                                                               | PREPAIRING                                                     | CULTURA                                                      |  |  |
| uscar projetos                                         | Selecione os tipos 🗸 🗸 Inscrições Abertas                                                                                                    | 👼 Re                                                                                                    | sultados da Secre                                | taria Municipal d | e Cultura                                                                   |                                                                |                                                              |  |  |
| verificado                                             | S PELA SECRETARIA MUNICIPAL DE CULTURA X REMOVER TODOS FILTROS X                                                                                                    |                                                                                                    |                                                  |                   |                                                                             |                                                                | ±   <                                                        |  |  |
| 🗐 Projeto                                              | DS                                                                                                    |                                                                                                    |                                                  |                   |                                                                             |                                                                | 🕂 Adicionar projeto                                          |  |  |
| CHAMAM                                                 | IENTO PÚBLICO OCUPAÇÃO TEATRO FRANCISCO NU                                                                                                    | JNES E TEAT                                                                                                    | RO MARÍLI                                        | A 2017            |                                                                             |                                                                |                                                              |  |  |
| TUNDAC ADVANCES                                        | o presente Chamamento Público visa a seleção de espetáculos, mostras<br>especial do Teatro Francisco Nunes e do Teatro Marília, nas categorias ac<br>dança e música.                                                              | e festivais para a autorização de uso TIPO: <b>Edita</b><br>lulto e infantil, nas modalidades: teatro, INSCRIÇÕI<br>TAGS: |                                                  |                   |                                                                             | <b>I</b><br><b>s</b> : de 13/03/2017 a 24/03/2017              |                                                              |  |  |
| Edital da Le                                           | ei Municipal de Incentivo à Cultura 2017-2018                                                                                                    |                                                                                                    |                                                  |                   |                                                                             |                                                                |                                                              |  |  |
| PREFEITURA<br>BELO HORIZONTE<br>BELENIEN NAK UNK METRI | A Secretaria Municipal de Cultura, nos termos das Leis Municipais 10.854<br>Municipal 16.514/2016, torna público que estão abertas, entre 22/11/201<br>culturais para o Edital 2017/2018 da Lei Municipal de Incentivo à Cultura. | 4/2015 e 11.010/2<br>17 e 21/01/2018, a                                                                                   | 016, e do Decret<br>s inscrições de j            | o<br>projetos     | TIPO: Edital<br>INSCRIÇÕES: d<br>TAGS: LEI MUN<br>CULTURA BH<br>CULTURA PBH | e 22/11/2017<br>ICIPAL DE INCE<br>EDITAL LEI MI<br>EDITAL LMIC | a 21/01/2018<br>ENTIVO À CULTURA BH<br>UNICIPAL DE INCENTIVO |  |  |
| Eleição da (                                           | Câmara de Fomento à Cultura Municipal - CFCM - 2018/                                                                                                    | /2019                                                                                                    |                                                  |                   |                                                                             |                                                                |                                                              |  |  |
|                                                        | Este processo visa eleger os membros representantes do Setor Cultural o<br>Cultura Municipal – CFCM durante o biênio 2018-2019. A CFCM tem como<br>recursos financeiros atribuídos aos projetos advindos da Política Municip      | que irão compor a<br>o competência av<br>pal de Fomento à                                                                 | l Câmara de Fon<br>aliar e direciona<br>Cultura. | nento à<br>r os   | TIPO: Edital<br>TAGS: ELEIÇÕE<br>CULTURA BH                                 | S CÂMARA DE F<br>CÂMARA DE F                                   | FOMENTO ELEIÇÕES CFCM                                        |  |  |

## 9) No CANTO SUPERIOR DIREITO, clique em INSCRIÇÃO DE CANDIDATOS A MEMBROS DA CFCM.

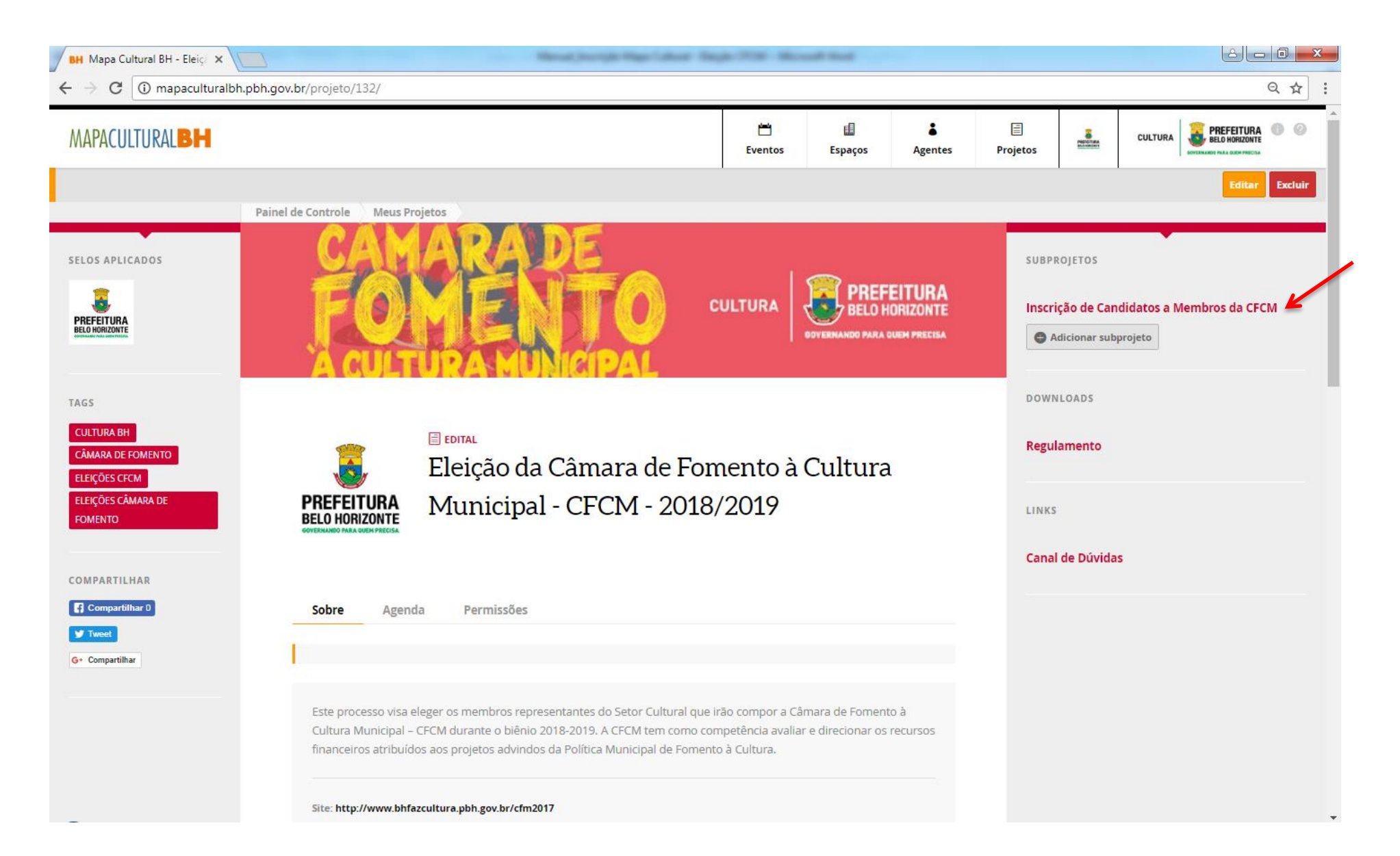

## 10) Clique em INSCRIÇÕES ONLINE.

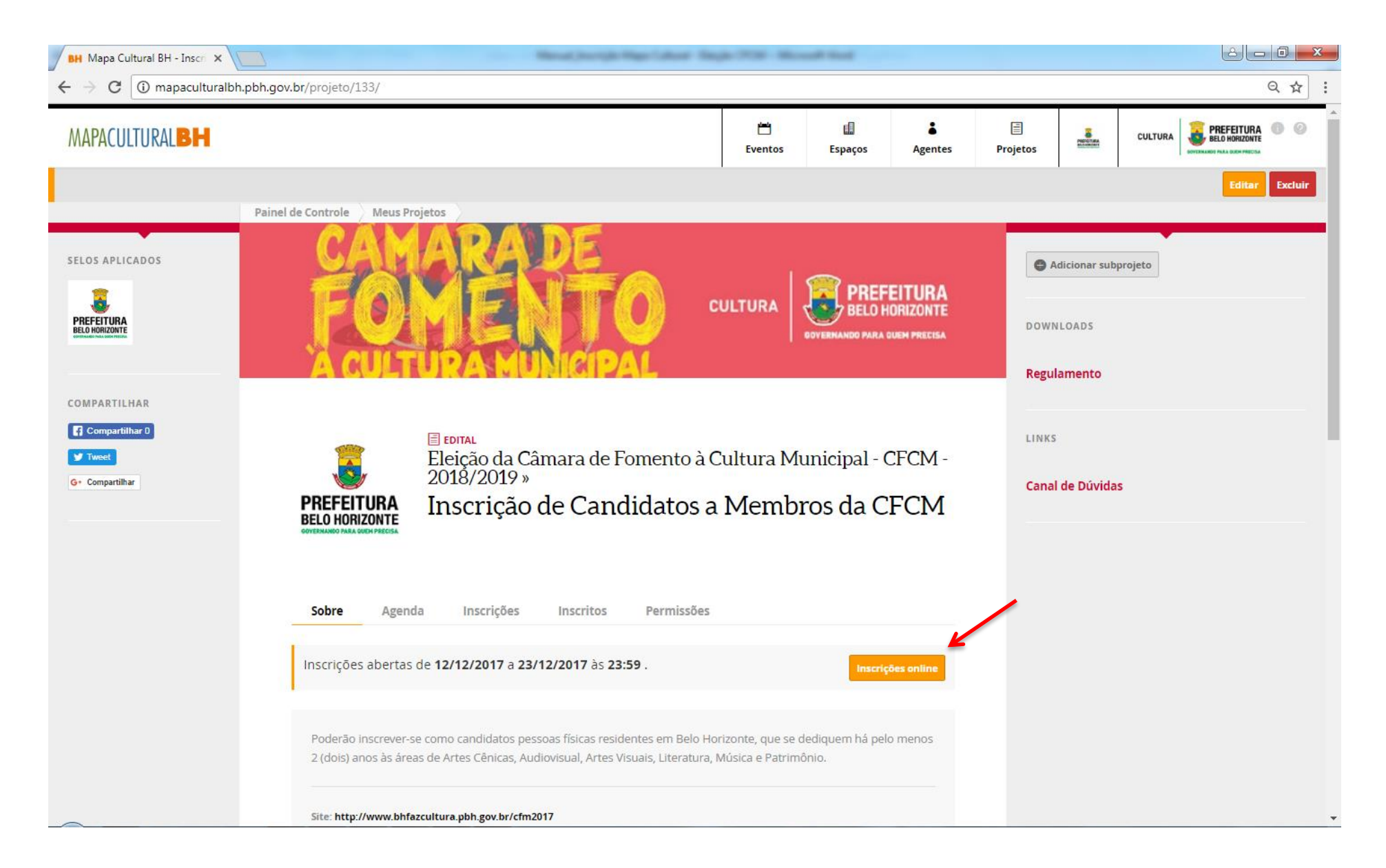

11) Na opção AGENTE, que aparecerá logo abaixo, insira o nome do Agente cadastrado (caso não apareça, é provável que o cadastro esteja incompleto ou não foi publicado. Neste caso, retorne ao CADASTRO, clique em EDITAR e preencha os campos faltantes e clique na opção publicar, caso ainda não o tenha feito). Após clicar em INSCRIÇÃO ONLINE e selecionar o AGENTE, será aberta a seção específica para inscrição.

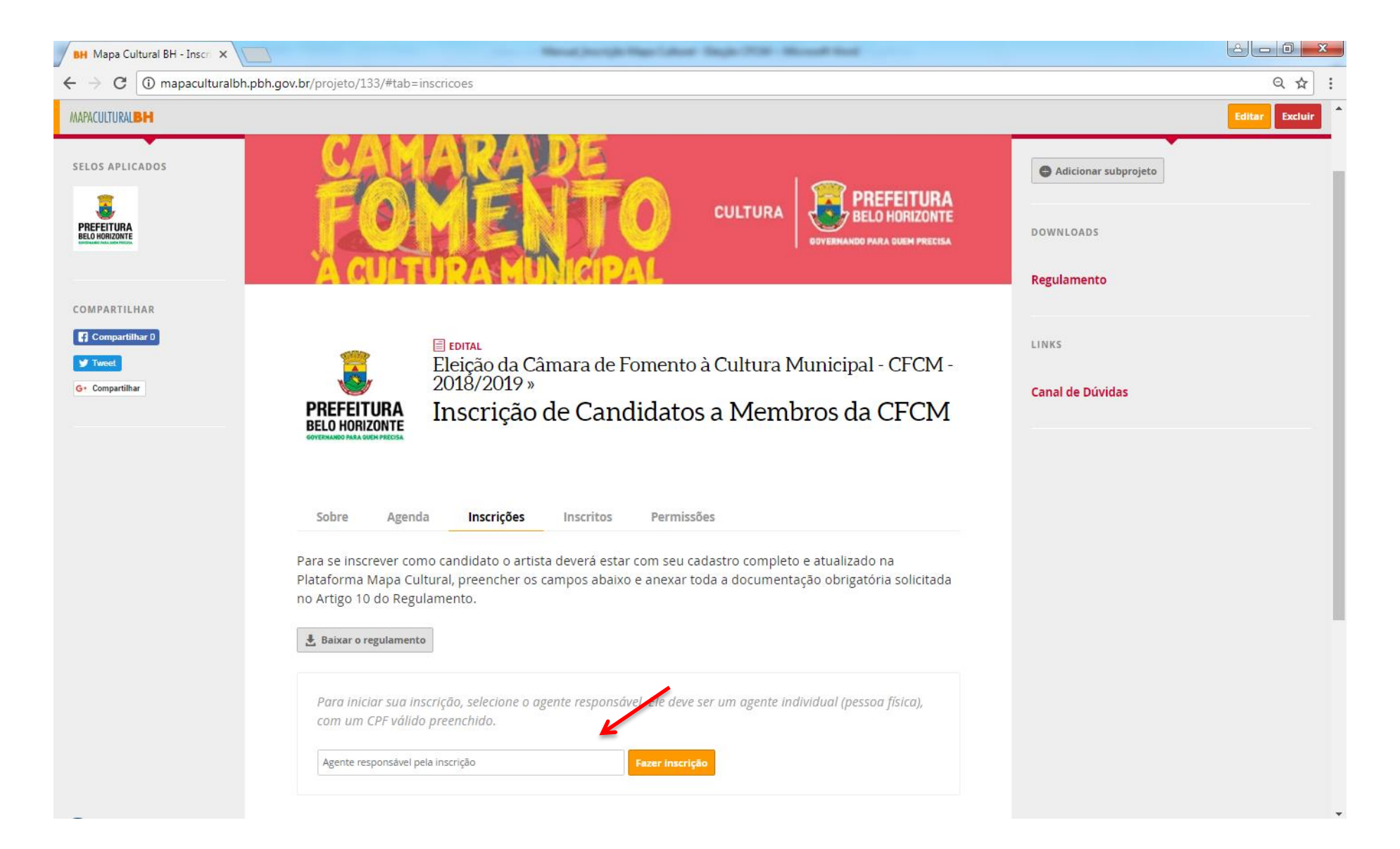

- 12) Anote o número do **PROTOCOLO DA INSCRIÇÃO**, que aparecerá nitidamente no alto da tela e preencha todos os campos solicitados, anexando a documentação comprobatória de acordo com o Artigo 10 do Regulamento.
- 13) Após a conclusão e conferência de todos os documentos anexados, clique no botão ENVIAR INSCRIÇÃO que aparece ao final da página. Após este comando, NÃO SERÁ POSSÍVEL REALIZAR ALTERAÇÕES. PRONTO! A sua inscrição foi enviada para análise da Comissão Especial do Processo de Eleição.

### LEMBRETES IMPORTANTES:

- Só será permitido anexar arquivos em PDF, com máximo de 2MB (dois megabytes);

- É recomendável que, antes do início da inscrição, todos os documentos e anexos obrigatórios já estejam preparados e salvos no computador do usuário;

- É possível salvar a inscrição parcialmente e concluir o seu preenchimento em outro momento, sendo responsabilidade do candidato verificar se todos os arquivos foram devidamente anexados no sistema;

- O processo eleitoral será executado em 2 (duas) etapas:
  - I. Inscrição de candidatos a membros da CFCM (12 de dezembro de 2017 a 23 de dezembro de 2017).
  - II. Inscrição dos eleitores e votação online (17 de janeiro de 2018 a 03 de fevereiro de 2018).
- Não deixe sua inscrição para os últimos dias, a fim de evitar problemas de congestionamento na Plataforma.

### AINDA TEM DÚVIDAS?

Quaisquer dúvidas ou questionamentos poderão ser enviadas no link <u>bhfazcultura.pbh.gov.br/cfm2017</u>.

Diretoria de Fomento e Economia da Cultura SECRETARIA MUNICIPAL DE CULTURA DE BELO HORIZONTE